## 1. Completati formularul de pe www.digisign.ro:

| ← → C ● DigiSign S.A. [RO]   https://www.digisign.ro/porta                                                                                                    |                                                                                                    |                                                                                                    |                                                                                                    |                                                              |
|----------------------------------------------------------------------------------------------------|----------------------------------------------------------------------------------------------------|----------------------------------------------------------------------------------------------------|----------------------------------------------------------------------------------------------------|--------------------------------------------------------------|
|                                                                                                    | Acest site foloseste cookies! Continuarea navi                                                                                                  | garii implica acceptarea lor. <u>Detalii</u>                                                                        | Sunt de acord                                                                                                    |                                                              |
| <b>%</b> Contacteaza-ne: 031 620 12 89                                                                                                    | ☑ E-mail: helpdesk@digisign.ro                                                                                                    | RO I EN                                                                                                    | Cauta                                                                                                    | in f 🖬 Like                                                  |
|                                                                                                    |                                                                                                    |                                                                                                    |                                                                                                    | 1                                                            |
|                                                                                                    | Home Produse & s                                                                                                    | servicii Promotii Utile                                                                                             | Despre noi Contact Fo                                                                                                   | ermular inregistrare                                         |
|                                                                                                    | s                                                                                                    | emnatura                                                                                                    |                                                                                                    | 2                                                            |
|                                                                                                    | cerere Certificat Digit                                                                                                    | tal pentru semnatura electro                                                                                        | nica                                                                                                    |                                                              |
|                                                                                                    | Cert                                                                                                    | ificat digital calificat                                                                                            |                                                                                                    |                                                              |
| Registrul electronic                                                                                                    | e <b>rtificate</b><br>de Certificate Digitale.                                                                                                  | P Verific<br>Registru                                                                                               | care marci temporale<br>electronic operativ de evidenta a Marcilor Te                                                   | emporale                                                     |
| S.A. [RO]   https://www.digisign.ro/portal/?action=p                                                                                                    | ersoanaFizica<br>iail: helpdesk@digisign.ro                                                                                                    | RO   EN                                                                                                    | Cauta                                                                                                    | Q in f 🗗 Like                                                |
|                                                                                                    | Home Produse & servi                                                                                                    | icii Promotii Utile                                                                                                 | Despre noi Contact                                                                                                    | L<br>Formular inregistrare                                   |
| <ul> <li>Valabilitate certificat</li> <li>Certificat valabil 3 ani</li> <li>Selectati o optiune</li> <li>Certificat valabil 1 an</li> <li>Certificat valabil 2 ani</li> <li>Certificat valabil 3 ani</li> <li>Certificat valabil 3 ani</li> <li>Emitere</li> <li>Reinnoire offline</li> </ul> | seasta optiune nu este valabila pentru notari                                                                                                   | i publici)                                                                                                    |                                                                                                    |                                                              |
| Va rugam sa completati toate campurile cup<br>(Declaratie) impreuna cu Contractul Cadru,<br>semnate si adaugate setului de documente                                                                                                    | rinse in acest formular. Dupa completarea s<br>Termenii si Factura Proforma aferenta proc<br>necesare eliberarii certificatului digital calific | si validarea acestuia veti primi pe<br>duselor/serviciilor solicitate. Decla<br>cat. In completarea formularului, v | adresa dumneavoastra de e-mail ace<br>aratia, Contractul Cadru si Termenii vo<br>va rugam sa nu utilizati caractere spe | easta cerere<br>or trebui tiparite,<br>iciale si diacritice. |
| Reinnoire online                                                                                                    |                                                                                                    |                                                                                                    |                                                                                                    |                                                              |
|                                                                                                    | 5                                                                                                    | Inainte                                                                                                    |                                                                                                    |                                                              |

2. Completati datele dvs. de identificare si apasati "Inainte":

|                                                                                                    | Home                                                                               | Produse & servicii                                  | Promotii                                                                                                    | Utile                                    | Despre noi                                | Contact                               | Eormular inregistrar      |
|----------------------------------------------------------------------------------------------------|------------------------------------------------------------------------------------|-----------------------------------------------------|----------------------------------------------------------------------------------------------------|------------------------------------------|-------------------------------------------|---------------------------------------|---------------------------|
| 1. Optiuni 2. Identificare                                                                                                    | 3. Facturare                                                                       | 4. Livrare                                          | 5. Promotii                                                                                                    | 6. Acor                                  | rd final                                  |                                       |                           |
| Informatii identificare solicitant                                                                                                    |                                                                                    |                                                     |                                                                                                    |                                          |                                           |                                       |                           |
| Nume de familie *                                                                                                    |                                                                                    |                                                     | Prenume *                                                                                                    |                                          |                                           |                                       |                           |
| Nume                                                                                                    |                                                                                    |                                                     | Prenume                                                                                                    |                                          |                                           |                                       |                           |
| Doresc utilizarea unui pseudonim in le<br>Setarea unui pseudonim presupune emitere<br>pseudonim, emiterea certificatului se va fac<br>Email *                                                                                                    | ocul numelui real in cert<br>ea certificatului pentru psi<br>e pentru numele real. | tificat. (ATENTIE! Certi<br>eudonimul ales si NU pe | ificatul emis cu pse<br>intru numele real (ac<br>Data nasterii *                                                 | eudonim NU p<br>cesta nu va apa          | oate fi folosit la<br>area in certificat; | : <b>ANAF.)</b><br>). Altfel, daca nu | i se alege folosirea unui |
| Doresc utilizarea unui pseudonim in k<br>Setarea unui pseudonim presupune emitere<br>pseudonim, emiterea certificatului se va fac<br>Email *<br>nume.prenume@digisign.ro                                                                                                    | ocul numelui real in cert<br>ea certificatului pentru psi<br>e pentru numele real. | tificat. (ATENTIE! Certi                            | ificatul emis cu pse<br>intru numele real (ac<br>Data nasterii *<br>19-04-1980                                   | eudonim NU p<br>besta nu va apa          | oate fi folosit la<br>area in certificat; | . <b>ANAF.)</b><br>). Altfel, daca nu | i se alege folosirea unui |
| Doresc utilizarea unui pseudonim in la<br>Setarea unui pseudonim presupune emitere<br>pseudonim, emiterea certificatului se va fac<br>Email *<br>nume.prenume@digisign.ro<br>Tara nastere *                                                                                                    | ocul numelui real in cert<br>a certificatului pentru psi<br>e pentru numele real.  | tificat. (ATENTIE! Certi                            | ificatul emis cu pse<br>intru numele real (ac<br>Data nasterii *<br>19-04-1980<br>Localitatea nast               | eudonim NU p<br>besta nu va apa          | oate fi folosit la                        | . <b>ANAF.)</b><br>). Altfel, daca n∟ | i se alege folosirea unui |
| Doresc utilizarea unui pseudonim in la<br>Setarea unui pseudonim presupune emitere<br>pseudonim, emiterea certificatului se va fac<br>Email *<br>nume.prenume@digisign.ro<br>Tara nastere *<br>Romania                                                                                          | ocul numelui real in cert<br>va certificatului pentru pso<br>e pentru numele real. | tificat. (ATENTIE! Certi<br>eudonimul ales si NU pe | ificatul emis cu pse<br>intru numele real (ac<br>Data nasterii *<br>19-04-1980<br>Localitatea nast<br>Localitate | eudonim NU p<br>sesta nu va apa<br>ere * | oate fi folosit la                        | . Altfel, daca nu                     | a se alege folosirea unui |
| Doresc utilizarea unui pseudonim in ka<br>Setarea unui pseudonim presupune emitere<br>pseudonim, emiterea certificatului se va fac<br>Email *     nume.prenume@digisign.ro Tara nastere *     Romania Numar de identificare fiscala (optional)                                                  | ocul numelui real in cert<br>va certificatului pentru pse<br>e pentru numele real. | tificat. (ATENTIE! Certi<br>eudonimul ales si NU pe | ificatul emis cu pse<br>intru numele real (ac<br>Data nasterii *<br>19-04-1980<br>Localitatea nast<br>Localitate | eudonim NU p<br>cesta nu va apa<br>ere * | oate fi folosit la<br>area in certificat; | ANAF.)<br>I. Altfel, daca nu          | u se alege folosirea unui |
| Doresc utilizarea unui pseudonim in ka<br>Setarea unui pseudonim presupune emitere<br>pseudonim, emiterea certificatului se va fac<br>Email *     nume.prenume@digisign.ro Tara nastere *     Romania Numar de identificare fiscala (optional) Pentru persoane fizice. Atentie, NU este CIF/CU. | ocul numelui real in cert<br>ea certificatului pentru pse<br>e pentru numele real. | tificat. (ATENTIE! Certi<br>eudonimul ales si NU pe | ificatul emis cu pse<br>intru numele real (ac<br>Data nasterii *<br>19-04-1980<br>Localitatea nast<br>Localitate | eudonim NU p<br>sesta nu va apa<br>ere * | oate fi folosit la<br>area in certificat; | ANAF.)<br>. Altfel, daca n∟           | i se alege folosirea unui |

3. Alegeti daca doriti factura pe persoana fizica sau juridica, completati datele de facturare cu datele persoanei fizice sau cu datele firmei in functie de ce ati selectat apoi apasati "Inainte":

|   |                                                               | Home Produse &                                               | servicii Promotii       | Utile Despre noi | Contact | 🔔<br>Formular inregistrare |
|---|---------------------------------------------------------------|--------------------------------------------------------------|-------------------------|------------------|---------|----------------------------|
|   | 1. Optiuni 2. Identificare                                    | 3. Facturare 4. Livra                                        | re 5. Promotii          | 6. Acord final   |         |                            |
| 6 | Informatii facturare<br>Va rugam sa alegeti tipul de factura: | <b>ma/PFA)</b><br>ise la punctul 2 (identificare solicitant) | Aici < 7                | -                |         |                            |
|   | Nume *                                                        | Prenume *                                                    |                         | CNP *            |         |                            |
|   | Email *                                                       |                                                              | Telefon *               |                  |         |                            |
|   | Banca <i>(optional)</i>                                       |                                                              | Cont bancar <i>(opt</i> | tional)          |         |                            |

4. Selectati modalitatea in care doriti sa intrati in posesia certificatului:

|   |                                                              |                                                                      | G                                                      | Home                                                      | Produse & servicii           | Promotii    | Utile | Despre noi | Contact | 🐣<br>Formular inregistrare |
|---|--------------------------------------------------------------|----------------------------------------------------------------------|--------------------------------------------------------|-----------------------------------------------------------|------------------------------|-------------|-------|------------|---------|----------------------------|
|   | 1. Optiuni                                                   | 2. Identif                                                           | icare                                                  | 3. Facturare                                              | 4. Livrare                   | 5. Promotii | 6. Ac | ord final  |         |                            |
| 8 | Adresa de li<br>Ridic persor<br>La una din s<br>O alta adres | vrare<br>nal de la sediul [<br>sucursalele Band<br>a de livrare (cos | Digisign/parten<br>ca Transilvania<br>stul serviciilor | ler Pharma<br>I (fara costuri de li<br>de curierat se ach | vrare)<br>ita la destinatie) |             |       | ¥          |         |                            |
|   |                                                              |                                                                      |                                                        |                                                           | Inapoi                       | Inain       | te 🧲  | g          |         |                            |

5. Daca doriti sa beneficiati de o promotie activa, selectati promotia:

|                                                                                  | Home                                                                                                    | Produse & servicii | Promotii    | Utile | Despre noi | Contact | La Formular inregistrare |  |  |
|----------------------------------------------------------------------------------|----------------------------------------------------------------------------------------------------|--------------------|-------------|-------|------------|---------|--------------------------|--|--|
| 1. Optiuni 2. Identific                                                          | are 3. Facturare                                                                                                    | 4. Livrare         | 5. Promotii | 6. Ac | ord final  |         |                          |  |  |
| Promotii si discounturi  Doresc sa adaug o promotie Sunt de acord sa primesc con | Promotii si discounturi     Doresc sa adaug o promotie     Sunt de acord sa primesc comunicari comerciale despre produsele, serviciile si promotiile Digisign. |                    |             |       |            |         |                          |  |  |
|                                                                                  |                                                                                                    | Inapoi             | Inain       | te 🧲  |            |         |                          |  |  |
|                                                                                  |                                                                                                    | -                  |             |       |            |         |                          |  |  |

6. Confirmati corectitudinea datelor si apasati "Trimite Cererea" :

|     |                                |                               |                                   | Home                                                | Produse & servicii                          | Promotii            | Utile        | Despre noi         | Contact       | 🐣<br>Formular inregistrare |
|-----|--------------------------------|-------------------------------|-----------------------------------|-----------------------------------------------------|---------------------------------------------|---------------------|--------------|--------------------|---------------|----------------------------|
|     | 1. Optiuni                     | 2. Iden                       | itificare                         | 3. Facturare                                        | 4. Livrare                                  | 5. Promotii         | 6. Ac        | ord final          |               |                            |
| -12 | In conformita date cu caracter | ite cu Legea<br>r personal ir | 677/2001 cu p<br>Iscris la nr. 65 | rivire la prelucrarea da<br>13 din Registrul de evi | atelor cu caracter per<br>denta al ANSPDCP. | sonal am luat în cu | inostinta ca | DigiSign S.A. este | e operator de |                            |
|     | 🖉 Am verificat d               | ca datele sur                 | nt corecte si co                  | omplete                                             | 13                                          |                     |              |                    |               |                            |
|     | Introduceti codul              | pentru verific                | care                              | 2153                                                | <b>,</b>                                    | 2153                |              |                    |               |                            |
|     | 🚣 Trimite c                    | ererea                        | < <u>14</u>                       |                                                     |                                             |                     |              |                    |               |                            |
|     |                                |                               |                                   |                                                     | Inapoi                                      |                     |              |                    |               |                            |

7. Verificati adresele de e-mail completate in formular, unde ati primit facture proforma si documentele, completate automat cu datele trecute de dvs. in formular.

| <b>INBOX</b> (39)<br>Drafts<br>Sent<br>Trash | Move Selected To:<br>INBOX Move Forward<br>Thread View |         |                                                  |
|----------------------------------------------|--------------------------------------------------------|---------|--------------------------------------------------|
|                                              | From 🗖                                                 | Date 🛆  | Subject 🗖                                        |
|                                              | 🗌 Digisign S.A.                                        | 4:26 pm | <sup>+</sup> Cerere certificat digital calificat |
|                                              | 🔲 Digisign S.A.                                        | 4:26 pm | <sup>+</sup> <u>Contract</u>                     |
|                                              | 🗌 Digisign S.A.                                        | 4:26 pm | * <u>Emitere Proforma</u>                        |

### 8.

#### a. Daca sunteti persoana fizica(nu firma/PFA/II), tipariti si semnati urmatoarele documente:

- i. Contract 2 exemplare, toate paginile, semnat si datat de titular;
- ii. **Declaratia**(Cererea de obtinere a certificatului digital) 1 exemplar, toate paginile, semnat si datat de titular
- iii. Termeni si Conditii Generale -2 exemplare , toate paginile, semnat si datat de titular
- iv. Copia actului de identitate(valid, folosit la completarea formularului) -1 exemplar, semnat de titular, datat, marcat "Conform cu originalul"
- v. Dovada platii -1 exemplar

#### b. Daca sunteti persoana juridica(firma/PFA/II) tipariti si semnati:

- i. Contract 2 exemplare, toate paginile, semnat de reprezentantul legal;
- ii. **Declaratia**(Cererea de obtinere a certificatului digital) 1 exemplar, toate paginile, semnat de titular;
- iii. Termeni si Conditii Generale -2 exemplare, semnat , datat de titular
- iv. **Copia actului de identitate**(valid, folosit la completarea formularului) -1 exemplar, semnat, datata, marcat "Conform cu originalul"
- v. **Dovada platii** 1 exemplar
- vi. **Copia certificatului de inregistrare fiscala** -1 exemplar, semnat de reprezentantul legal, datat si marcat "conform cu originalul".

# c. Setul de documente, impreuna cu dispozitivul eTokken trebuie sa ajunga la Digisign in una dintre urmatoarele modalitati:

- i. Va prezentati cu setul de mai sus si actul de identitate valabil, in original, la sediul Digisign;
- ii. Depuneti setul de documente si dispozitivul e-Token la una dintre <u>sucursalele Bancii Transilvania</u> cu care colaboram;
- iii. Ne trimiteti setul de documente si dispozitivul eToken prin curierat rapid la sediul nostru(declaratia trebuie autentificata notarial).

IMPORTANT!: Declaratia trebuie autentificata notarial (in scopul identificarii solicitantului), daca decideti sa ne trimiteti actele prin curier sau daca decideti sa ni le trimiteti la sediul nostru sau la sucursala BT printr-un reprezentant.

De asemenea, este necesar ca reprezentantul sa aiba imputernicire notariala pentru depunerea, ridicarea si semnarea documentelor in numele solicitantului de certificat digital. Daca sunteti **membru CECCAR sau CAFR** si ati bifat aceasta optiune in formular, trebuie sa atasati la dosarul de documente si 1 copie dupa Cartea de membru, semnata si marcata "Conform cu Originalul".

Dupa verificarea documentelor si receptionarea platii/dovada platii, certificatul va fi emis si veti primi notificare prin e-mail in acest sens.

**Observatii**: Lipsa oricarui document mentionat mai sus atrage dupa sine intarzierea procesului de emitere. Din momentul in care avem toate actele necesare si dovada platii conform facturii proforme emise, ne angajam sa emitem Certificatul Digital in aproximativ 1 zi lucratoare. Transmiterea certificatului se face personal solicitantului in sucursala Bancii Transilvania unde au fost depuse actele sau la sediul societatii noastre. La alegerea solicitantului, transmiterea se poate face si prin curier cu confirmare de primire si plata la destinatar.

Alte informatii: <u>https://www.digisign.ro/utile/reinnoire-offline</u>